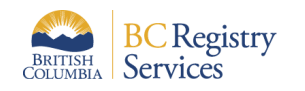

# Join a BC Registry account as a team member

### 1. Open the email invitation from BC Registries

- 1. Open email from BC Registries.
- 2. Click "Join Account".

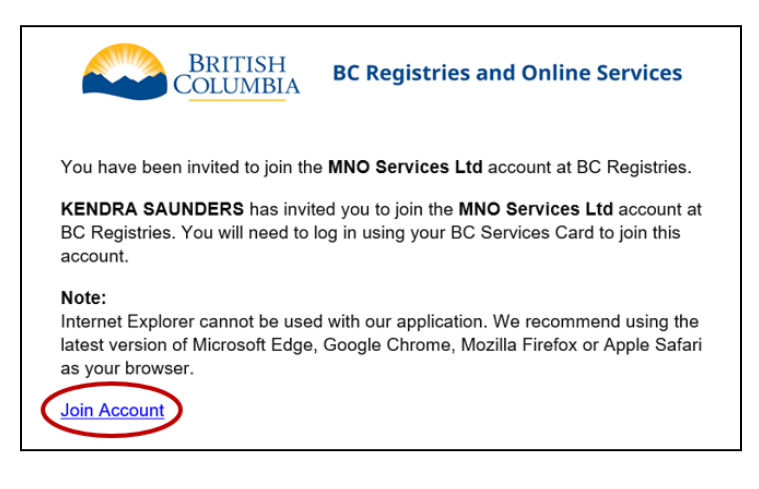

### 2a. Log in to accept the invitation using a BC Services Card Account

- 1. Select "BC Services Card app" or "Username/password + BC Token".
- 2. Follow the instructions on your screen to complete setup.

If you are not set up:

- 1. Click "Set up an account at id.gov.bc.ca".
- 2. Click "Set up" on the next page.
- 3. Follow the instructions to complete setting up your BC Services Card app or BC Token.
- 4. Return to your invitation.
- 5. Click "BC Services Card app" or "Username/password + BC Token".
- 6. Follow the instructions on your screen to complete setup.

| Continue with:                                                                                   |      |   |  |
|--------------------------------------------------------------------------------------------------|------|---|--|
| BC Services Card app Username/password + BC Token Note that it's only available for some service |      | > |  |
| Don't have a BC Services Card Account                                                            | /et? |   |  |
|                                                                                                  |      |   |  |

Final approval:

- 1. You will see a message that you have joined the account.
- 2. Your Administrator will approve for you to use this account.
- 3. Once approved, you can log back in and use it.

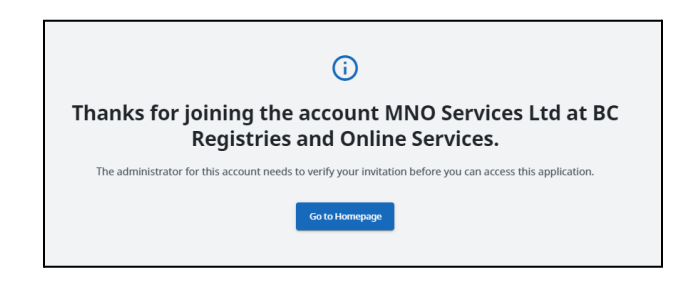

## 2b. Log in to accept the invitation using a BCeID

#### Important:

- Open a <u>2-factor authenticator (2FA) app</u> so that it's ready to use.
- If you are invited as an Account Administrator, you will be asked to upload a notarized identity affidavit in one of the steps.

| +8  | Register or use an existing BCeID account                                                                                                    |  |  |  |
|-----|----------------------------------------------------------------------------------------------------|--|--|--|
|     | A BCeID account provides secure access to online government services in British Columbia. You can<br>register a new BCeID or use an existing BCeID account to log into BC Registries.                                                                                               |  |  |  |
|     | $\downarrow$                                                                                                    |  |  |  |
| 2FA | Use a 2-factor mobile or desktop authentication app                                                                                                    |  |  |  |
|     | Secure your account using a 2-factor authentication app with your BCeID when you log in.<br>Download a 2-factor authentication app to your smartphone such as FreeOTP, Google Authenticato<br>or Microsoft Authenticator or Desktop options such as: <u>Authy</u> or <u>GAuth</u> . |  |  |  |

If you have an existing BCeID

1. Click "Login" and enter your BCeID and password.

If you don't have a BCeID:

- 1. Click "Register" and follow the instructions on your screen.
- 2. Click on "Return to BC Registries and Online Services".
- 3. Enter your new BCeID and password.

## 3. Link your 2FA app to the BC Registries account

If you have a 2FA app on your mobile device:

1. Scan the QR code on your screen.

If you have a 2FA app on your desktop or browser:

- 1. Click on "Unable to scan" below the QR code
  - a. Enter the 32-character code you see into the 2FA app.

| BRITISH<br>COLUMBIA                                                                                                    | BRITISH<br>COLUMBIA                                                                                                    |
|----------------------------------------------------------------------------------------------------|----------------------------------------------------------------------------------------------------|
| * Required fields                                                                                                    | ~ Required field                                                                                                    |
| Authenticate with:                                                                                                    | Authenticate with:                                                                                                    |
| You need to set up either a mobile, desktop or browser authenticator to activate your account.                                    | You need to set up either a mobile, desktop or browser<br>authenticator to activate your account.                                                   |
| <ol> <li>Install one of the following applications on your mobile, desktop<br/>or browser:</li> </ol>                             | <ol> <li>Install one of the following applications on your mobile, deskt<br/>or browser:</li> </ol>                                                 |
| <ul> <li>FreeOTP (Mobile)</li> <li>Google Authenticator (Mobile)</li> <li>Desktop or Browser Authenticator application</li> </ul> | <ul> <li>FreeOTP (Mobile)</li> <li>Google Authenticator (Mobile)</li> <li>Desktop or Browser Authenticator application</li> </ul>                   |
| 2. Open the application and scan the barcode:                                                                                     | 2. Open the application and enter the key:                                                                                                    |
|                                                                                                    | GJBD G5CQ KRJW 4MDW KR3G CNLS MMYT<br>MY3F<br>Scan barcode?<br>3. Use the following configuration values if the application allow:<br>setting them: |
| Unable to scan?<br>3. Enter the one-time code provided by the application and click<br>Submit to finish the setup.                | <ul> <li>Type: Time-based</li> <li>Algorithm: SHA1</li> <li>Digits: 6</li> <li>Interval: 30</li> </ul>                                              |
| Provide a Device Name to help you manage your OTP devices.                                                                        | 4. Enter the one-time code provided by the application and click                                                                                    |
| One-time code *                                                                                                    | Submit to finish the setup.                                                                                                    |
|                                                                                                    | Provide a Device Name to help you manage your OTP devices                                                                                           |
| Davica Nama                                                                                                    | One-time code *                                                                                                    |
| Device Name                                                                                                    |                                                                                                    |
| Submit                                                                                                    | Device Name                                                                                                    |
| Enter the code                                                                                                    | you                                                                                                    |
| see in your 2F                                                                                                    | A app Submit                                                                                                    |

- Enter the 6-digit code from your 2FA app into the "One-time code" field in the BC Registries site.
   You don't need to put anything into the "Device Name" field.
- 3. Click "Submit".
- 4. Accept the BC Registry Terms and Conditions.
- 5. Enter your name, email address, and phone number.
- 6. Click "Save".

If you're joining as an Administrator, you will be asked to upload your affidavit.

Final approval:

- 1. You will see a message that you have joined the account.
- 2. Your Administrator will approve for you to use this account.
- 3. Once approved, you can log back in and use it.

| $\bigcirc$                                                                                                 |  |  |  |  |  |
|----------------------------------------------------------------------------------------------------|--|--|--|--|--|
| Thanks for joining the account MNO Services Ltd at BC<br>Registries and Online Services.                   |  |  |  |  |  |
| The administrator for this account needs to verify your invitation before you can access this application. |  |  |  |  |  |
| Go to Homepage                                                                                             |  |  |  |  |  |